# PERANCANGAN WEBSITE DASHBOARD VISUALISASI DATA TERINTEGRASI GOOGLE ANALYTICS UNTUK PT. KAWAN LAMA SEJAHTERA

Supriyanto<sup>1</sup>, Kevin Anderson<sup>2</sup> ITBA Dian Cipta Cendikia<sup>1</sup>, Universitas Tarumanagara<sup>2</sup> Jl Negara Candimas No. Lampung Utara, Lampung<sup>1</sup> Jl. Letjen S. Parman No.1, RT.3/RW.8, Tomang, Jakarta Barat<sup>2</sup> E-mail : <u>supriyanto@dcc.ac.id</u><sup>1</sup>, kevin.825199201@stu.untar.ac.id<sup>2</sup>

#### ABSTRAK

PT. Kawan Lama Sejahtera merupakan salah satu perusahaan besar yang membawahi kelompok unit bisnis multisektor yang masing-masing bergerak dalam enam pilar bisnis yaitu komersial dan industrial, konsumen retail, makanan dan minuman, properti dan industri perhotelan, teknologi komersil, serta manufaktur dan teknik. Dalam memasarkan produknya melalui *website e-commerce* milik Kawan Lama Group tentunya membutuhkan data analisa dari *traffic* atau *website* untuk keperluan *digital marketing*. Pada saat, ini Kawan Lama Group masih menggunakan pengambilan data dan memantau *traffic* pengunjung yang melalui *Google Analytics* dan membutuhkan waktu cukup lama dalam pengambilan datanya. Pada umumnya tidak semua pengguna *Google Analytics* cukup paham dalam mendesain atau merancang *dashboard Google Analytics* yang sesuai dengan kebutuhan untuk keperluan analisa bisnis serta monitoring dan juga membutuhkan waktu yang agak lama untuk melihat data analisa satu per satu *website* milik PT. Kawan Lama Sejahtera. Dengan adanya permasalahan tersebut penulis berupaya memberikan solusi dengan membuat dan mengembangkan *website dashboard web* analitik yang terintegrasi dengan *Google Analytics*. Agar dalam hal melihat atau menampilkan data yang diperlukan menjadi lebih efisien dan efektif. Tampilan yang mudah dimengerti dan hanya menampilkan data yang dibutuhkan oleh perusahaan untuk keperluan analisa *traffic website e-commerce*.

Kata kunci : Website, Dashboard, E-commerce, Google Analytics, Traffic, Business Intelligence.

#### **ABSTRACTS**

PT. Kawan Lama Sejahtera is one of the large companies that oversees a group of multi-sectoral business units, each of which is engaged in six business pillars, namely commercial and industrial, consumer retail, food and beverage, property and hotel industry, commercial technology, and manufacturing and engineering. In marketing its products through the Kawan Lama Group's ecommerce website, of course, it requires analysis data from traffic or websites for digital marketing purposes. At this time, the Kawan Lama Group is still using data collection and monitoring visitor traffic through Google Analytics and it takes quite a long time to retrieve the data. In general, not all Google Analytics users understand enough to design or design a Google Analytics dashboard that suits their needs for business analysis and monitoring purposes and also takes quite a long time to view analysis data one by one website belonging to PT. Kawan Lama Sejahtera. With these problems the author seeks to provide a solution by creating and developing a web analytic dashboard website that is integrated with Google Analytics. So that in terms of viewing or displaying the necessary data to be more efficient and effective. Display that is easy to understand and displays only the data needed by the company for the purposes of analyzing e-commerce website traffic.

Keywords: Website, Dashboard, E-commerce, Google Analytics, Traffic, Business Intelligence.

#### 1. PENDAHULUAN

Sistem informasi yang berkualitas sangat penting dan menjadi tujuan yang harus dicapai

untuk memberikan kepuasan dan kemudahan bagi masyarakat dalam memperoleh informasi yang mereka butuhkan untuk mengambil keputusan [1][2]. Sistem informasi dapat diterapkan di pemerintahan dan bisnis untuk mengolah data dan menyajikan informasi dan laporan secara cepat, tepat dan akurat sesuai dengan kebutuhan pengguna [3][4]. Hal ini juga diperlukan untuk PT. Kawan Lama Sejahtera mengolah data tersebut.

Pengambilan data *traffic website* milik PT. Kawan Lama Sejahtera menggunakan aplikasi *website dashboard* dari *Google Analytics* memakan waktu yang cukup lama. *Google Analytics* merupakan sebuah alat *website* untuk menganalisa lalu lintas pengunjung *website* (*visitor*) [5]. Pada saat mengambil data dan menganalisanya butuh menggunakan cara dengan memilih (*click*) secara manual untuk memilih tanggal dan waktu yang diinginkan pengguna (*user*) dan memilih kembali *website* apa saja yang ingin diambil datanya dalam proses pengambilan datanya secara satu-persatu *website* [6].

Teknik visualisasi data dapat digunakan untuk mempermudah aktivitas analisis dan eksplorasi informasi [7]. Penggunaan visualisasi ini dapat menyederhanakan informasi sehingga proses pengolahan data menjadi lebih efisien, dan proses pengambilan keputusan dapat dilakukan dengan tepat dan cepat [8][9].

Salah satu bentuk visualisasi data adalah menggunakan dashboard [10]. Dashboard memberikan tampilan antarmuka dengan berbagai bentuk seperti diagram, laporan, dan indikator visual yang dipadukan dengan informasi yang dinamis dan relevan [11]. dashboard penggunaan Tuiuan adalah mengkonsolidasi dan menyusun informasi tersebut dalam satu layar (single screen) sehingga informasi dapat dimonitor secara sekilas [12][13]. Pada implementasinya penggunaan dashboard website yang disederhanakan dan diintegrasikan dengan API (Application Programming Interface) Google Analytics ini memungkinkan para manajer mengidentifikasi masalah dan menentukan langkah penanggulangan yang dapat meningkatkan kinerja perusahaan. Berdasarkan uraian masalah tersebut, tujuan penelitian ini untuk memberikan visualisasi Perancangan Website Dashboard Web Analytics untuk PT. Kawan Lama Sejahtera. Hasil dari website rancangan penulis yang terintegrasi dengan website milik perusahaan menggunakan API dari Google Analytics dapat digunakan oleh manajer perusahaan dan

menjadi acuan manajer sebagai alat untuk keputusan bisnis.

# 2. METODE PENELITIAN

Metode pengumpulan data yang akan dilakukan pada pembuatan dashboard ini adalah observasi dengan melihat dan mengambil langsung data dari aplikasi website Google Analytics milik perusahaan. Metode untuk perancangan dashboard menggunakan metode akan prototyping. Penggunaan integrasi ini dapat mempersingkat waktu karena proses pengolahan data dan visualisasi data telah terjadi pada Google Spreadsheet yang terus terupdate setiap satu jam sehingga hasil visualisasi langsung pada website dashboard.

Tahap pertama adalah melakukan analisa kebutuhan. Pada tahap ini dilakukan proses observasi kebutuhan terhadap sistem yang akan dikerjakan. Kebutuhan sistem juga dapat diidentifikasikan berdasarkan ketentuan dari user [14]. Tahap ini akan menjadi penentu data yang akan diolah serta divisualisasikan pada website dashboard yang akan dibuat. Tahap kedua adalah proses desain, pada tahap ini dilakukan perancangan sistem dashboard berdasarkan kebutuhan yang ada. Proses desain ini meliputi perancangan proses sistem, perancangan basis data serta perancangan antar muka. Pada perancangan proses akan dilakukan dengan menggunakan object-oriented approach menggunakan use case diagram, activity diagram, sequence diagram, class diagram, dan windows navigation diagram.

Tahap berikutnya adalah membuat prototype. Pembuatan prototype akan dilakukan sesuai dengan kebutuhan dan rancangan desain dari tahap-tahap sebelumnya. Pada tahap ini, website dashboard akan dibuat serta akan dilakukan proses ETL pada data yang ada. Setelah data diolah menggunakan selesai Google Spreadsheets, maka akan dilakukan visualisasi data menggunakan chart dari Google Spreadsheets yang akan ditampilkan dengan menggunakan embed code dari chart tersebut. Tahap terakhir yaitu evaluasi dan pengujian, pada tahap ini prototype sudah selesai dibuat dan akan dilakukan pengujian serta evaluasi pada *dashboard* yang telah dibuat.

Perancangan dashboard ini dilakukan dengan

mengumpulkan data dari tools Online Analytical Processing (OLAP) yaitu Google Analytics. Data traffic yang diperoleh adalah data traffic milik website-website e-commerce PT. Kawan Lama Sejahtera. Data yang ditampilkan dalam Google Analytics tidak dapat dimanipulasi karena digunakan hanya untuk memonitor perilaku pengunjung website. Sementara itu, data dalam bentuk tabel tersebut merupakan data dalam bentuk kuantitatif dan bersifat objektif yang dapat dimanipulasi untuk kepentingan pengguna.

Pada perancangan dashboard ini menggunakan online tools Google Spreadsheet sebagai integrasi data untuk melakukan proses Extract Transform Load (ETL). Data yang digunakan sebagai sumber diintegrasikan dengan menggunakan di dalam aplikasi Google Spreadsheet dengan bantuan add-ons yang terdapat di dalam Google Spreadsheet untuk mengintegrasikan data, lalu diolah. Proses extract terjadi pada tahap pengintegrasian data. Pada tahapan ini data yang diintegrasikan akan diolah kembali sesuai dengan ketentuan yang didapat untuk monitoring data. Setelah itu, data tersebut akan diubah menjadi visualisasi data pada Google Spreadsheet serta diambil kode embed-nya agar dapat ditempatkan hasil visualisasinya pada website dashboard yang telah dibuat untuk menjadi wadah dari semua hasil visualisasi data. Hasil visualisasi data akan terus ter-update sejalan dengan update data traffic Google Analytics.

Pembangunan website sebagai media dalam menyajikan dashboard analitik yang terintegrasi ini membutuhkan tools dalam pelaksanaannya. Website yang dipersiapkan sebagai media akan dibuat dengan Sublime text sebagai editor. Proses pembuatan website dan pemindahan visualisasi data akan dilakukan dengan menggunakan API (Application Programming Interface) dari Google Spreadsheet. Setelahnya akan dilakukan penyusunan per kategori nama website.

#### Alur Perancangan

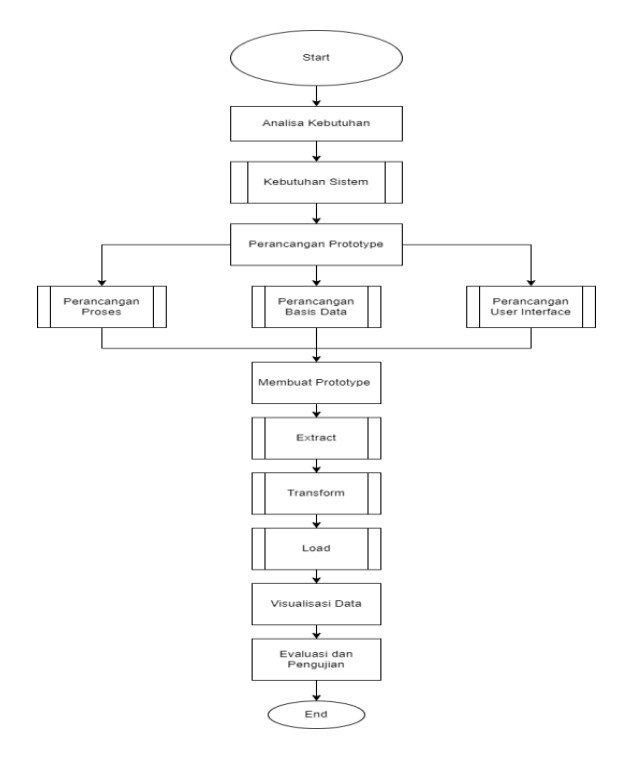

Gambar 1. Alur Perancangan

#### 3. HASIL DAN PEMBAHASAN

#### 1. Spesifikasi dan Rencana Implementasi

Website dashboard ini merupakan prototype awal serta visualisasi datanya dibuat dengan menggunakan bantuan dari integrasi yang menjadi penghubung antara website dashboard serta Google Analytics [15]. Website dashboard ini belum bisa dipublish ke public karena keterbatasan dari kecepatan public server yang sulit untuk diakses. Implementasi belum bisa dilakukan karena harus menunggu keputusan dari beberapa tingkatan manajemen perusahaan untuk dijalankan secara local server atau public server.

#### 2. Kebutuhan Perangkat Sistem

#### a. Hardware

Spesifikasi *hardware* atau perangkat keras yang dibutuhkan untuk menjalankan sistem yaitu :

 Windows XP SP3, Windows Server 2003, Windows Vista SP1, Windows Server 2008, Windows 7, Windows Server 2008 R2, Windows 8, 8.1, Windows 10, Linux, Unix, Mac.

- 2. Processor : x86 or x64
- 3. *RAM* : 512 MB (minimum), 1 GB (recommended)
- 4. Disk Space : 1 GB

#### b. Software

Spesifikasi *software* atau perangkat lunak yang dibutuhkan untuk menjalankan sistem yaitu:

- 1. XAMPP
- 2. Web browser : Google Chrome, Opera, Microsoft Edge, *etc*.
- 3. Apache
- 4. MySQL

#### c. Personil

Personil yang dibutuhkan untuk implementasi penggunaan *website* yaitu *Admin* dan *User*. *Admin* akan berperan sebagai pengelola data dan berperan dalam proses ETL [16]. *User* sebagai pengguna akan dapat mengakses *dashboard* melihat isi konten *dashboard* untuk bahan analisis maupun sebagai bahan laporan.

#### 3. User Manual

Website dashboard dapat diakses melalui browser pada perangkat komputer maupun laptop yang sudah terinstall XAMPP, Apache dan MySQL untuk diakses secara local. Akses dapat dilakukan dengan menggunakan link nama folder website dashboard yang tersimpan di dalam folder "htdocs" dengan menggunakan link "localhost/namawebsite". Setelah itu sign in dengan akun yang sudah di *register* sebelumnya atau register terlebih dahulu lalu sign in. User langsung dapat melihat halaman "home" dan dengan memilih kategori nama website pada bar menu yang terletak di samping User dapat melihat langsung semua tampilan visualisasi dashboard yang sudah diolah. Sebagai Admin pada menu profil terdapat tambahan menu pada sidebar yaitu menu Google Analytics dan menu Google Spreadsheet, menu tersebut digunakan untuk mengakses sumber datanya Google Analytics, dan juga tempat pengolahan data Google Spreadsheets.

# 4. Pengujian Oleh User (User Acceptance Testing)

Setelah sistem website selesai dibuat, wajib

dilakukan pengujian oleh pengguna. Kelayakan dari sistem dinilai terlebih dahulu melalui pengujian ini dan untuk menguji data yang ditampilkan pada *dashboard* sudah benar atau tidak. Pengujian pada data yang divisualisasikan pada dashboard juga dilakukan untuk mengkonfirmasi tampilan data yang sudah sesuai dengan sumber data. Hasil testing data dapat dilihat pada **Tabel 1**. Hasil *User Acceptance Testing* dapat dilihat pada **Tabel 2**.

# Tabel 1. Tabel Kesesuaian Data *Dashboard* dengan sumber data

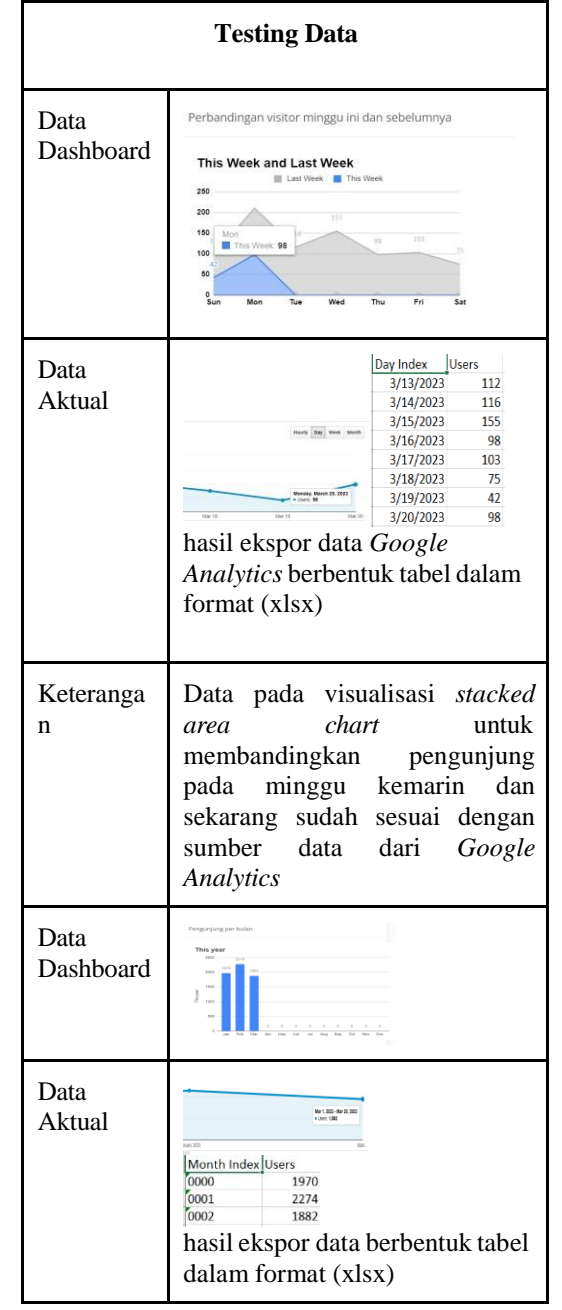

| Keteranga<br>n    | Data pada visualisasi <i>stacked</i><br><i>column chart</i> untuk mengukur<br>jumlah pengunjung per bulan<br>dalam satu tahun pada <i>website</i><br><i>dashboard</i> sudah sesuai dengan<br>sumber data dari <i>Google</i><br><i>Analytics</i>                                                                                                    |  |  |
|-------------------|----------------------------------------------------------------------------------------------------|--|--|
| Data<br>Dashboard | Browser rata-rata visitor                                                                                                    |  |  |
|                   | tampilan visualisasi pada google spreadsheet                                                                                                    |  |  |
| Data<br>Aktual    | Imment         Immedia         Immedia         Immedia         Immedia           1         Ommer         USH (Lambe)         USH (Lambe)         USH (Lambe)         USH (Lambe)           2         Funda         117 (RUN)         USH (Lambe)         USH (Lambe)         USH (Lambe)           2         Funda         117 (RUN)         USH (Lambe)         USH (Lambe)         USH (Lambe)           4         Gape         117 (RUN)         USH (Lambe)         USH (Lambe)         USH (Lambe)           5         Autoritic flowing         117 (RUN)         USH (Lambe)         118 (Lambe)         USH (Lambe)           5         Autoritic flowing         128 (Lambe)         128 (Lambe)         128 (Lambe)         128 (Lambe)           6         Gammarg (Immet)         128 (Lambe)         128 (Lambe)         128 (Lambe)         128 (Lambe)           7         Opera         118 (RUN)         118 (RUN)         128 (Lambe)         128 (Lambe)           8         0.2 Densert         118 (RUN)         128 (Lambe)         128 (Lambe)         128 (Lambe)           9         0.0 pers/Mets         2         0.0 HN         128 (Lambe)         128 (Lambe) |  |  |
| Keteranga<br>n    | Data pada visualisasi 3D pie<br>chart untuk mengukur rata-rata<br>sesi browser yang digunakan<br>pengunjung per bulan pada<br>website dashboard sudah sesuai<br>dengan sumber data dari Google<br>Analytics                                                                                                    |  |  |
| Data<br>Dashboard | Pengunjung rata-rata berdasarkan wilayah                                                                                                    |  |  |

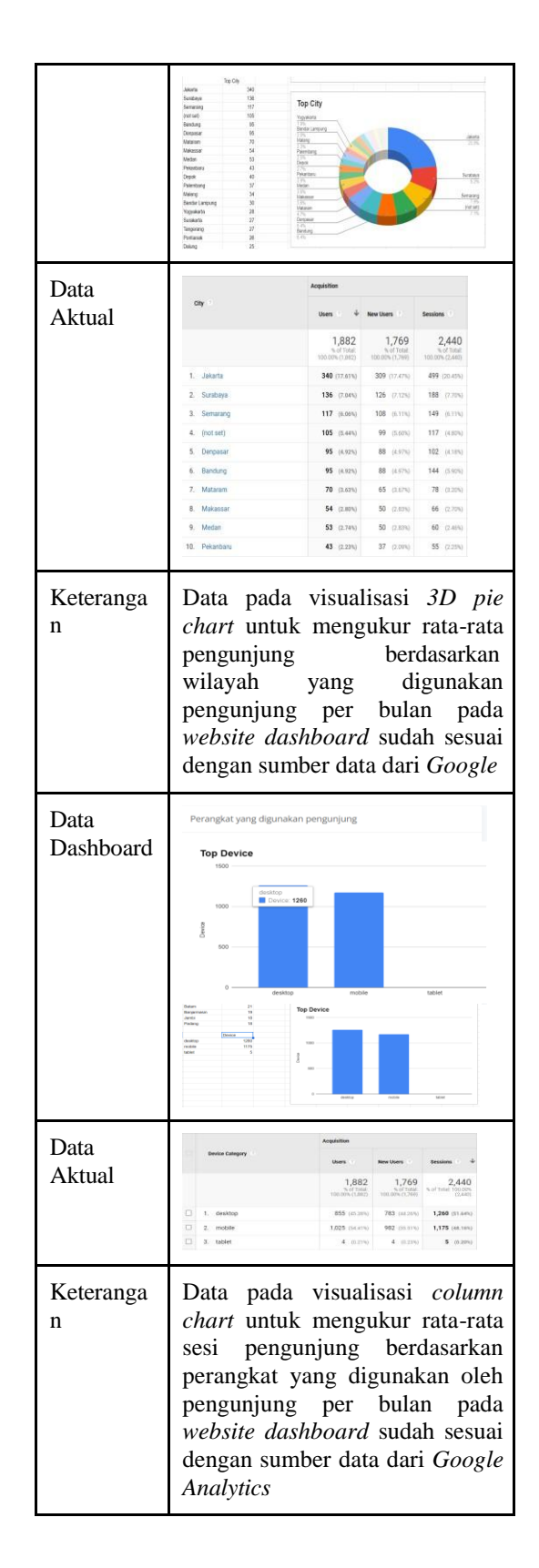

Tabel 2. Hasil User Acceptance Testing

| Ka<br>teg<br>ori<br>Pe<br>ng<br>uji<br>an | Skenar<br>io<br>Penguj<br>ian                                                                                                    | Langkah<br>Pengujian                                                                                                    | Hasil yang<br>diharapkan                                                                                                    | Hasil<br>peng<br>ujian |
|-------------------------------------------|----------------------------------------------------------------------------------------------------|----------------------------------------------------------------------------------------------------|----------------------------------------------------------------------------------------------------|------------------------|
| Re<br>giss<br>ter<br>da<br>n<br>Lo<br>gin | Membu<br>ka<br>halama<br>n<br>register<br>dashbo<br>ard<br>melalui<br>web<br>browse<br>r                                                                      | <ol> <li>Membuk<br/>a website<br/>melalui<br/>browser</li> <li>klik<br/>register</li> <li>Masuk<br/>ke<br/>Halama<br/>n<br/>"registe<br/>r"<br/>website</li> <li>Meleng<br/>kapi<br/>data<br/>yang<br/>diminta</li> </ol> | Sukses masuk<br>ke halaman<br>" <i>register</i> "<br>dan data user<br>berhasil<br>di <i>upload</i><br>localhost says<br>Register Data Berh | Suda<br>h<br>sesuai    |
|                                           | Membu<br>ka<br>halama<br>n <i>login</i><br><i>dashbo</i><br><i>ard</i><br><i>melalui</i><br><i>web</i><br><i>browse</i><br><i>r</i><br>sebagai<br><i>user</i> | <ol> <li>Membu<br/>ka<br/>website<br/>melalui<br/>browse<br/>r</li> <li>memas<br/>ukan<br/>userna<br/>me dan<br/>passwo<br/>rd</li> <li>klik<br/>sign in</li> </ol>                                                       | sukses masuk<br>ke halaman<br>"home" dan<br>melihat isi<br>konten<br>website                                                               | Suda<br>h<br>sesuai    |
|                                           | Membu<br>ka<br>halama<br>n <i>login<br/>dashbo<br/>ard<br/>melalui<br/>web<br/>browse<br/>r<br/>sebagai<br/>admin</i>                                         | <ol> <li>Membu<br/>ka<br/>website<br/>melalui<br/>browse<br/>r</li> <li>memas<br/>ukan<br/>userna<br/>me dan<br/>passwo<br/>rd</li> <li>klik<br/>sign in</li> </ol>                                                       | sukses masuk<br>ke halaman<br>"home" dan<br>melihat isi<br>konten<br>website                                                               | Suda<br>h<br>sesuai    |
| Hala<br>man<br>"Pro<br>file"              | Membu<br>ka<br>halama<br>n<br>profile                                                                                                    | 1.<br>Membu<br>ka<br>halama<br>n<br>"profile<br>"                                                                                                    | Sukses masuk<br>ke halaman<br>"profile"                                                                                                    | Suda<br>h<br>sesuai    |
|                                           | Membu                                                                                                    | 1. Membu                                                                                                    | Sukses masuk                                                                                                    | Suda                   |

| ka<br>halama<br>n<br>profile<br>sebagai<br><i>admin</i>            | 2. 3. 4. | ka<br>halama<br>n<br>"profile<br>"<br>Klik<br>nama<br>profil<br>pada<br>bagian<br>pojok<br>kanan<br>atas<br>Melihat<br>sub-<br>menu<br>untuk<br>mengak<br>ses<br>"Googl<br>e<br>Spread<br>sheet"<br>Melihat<br>sub-<br>menu<br>untuk<br>mengak<br>ses<br>"Googl<br>e<br>Analyti<br>cs" | ke halaman<br>"profile" dan<br>berhasil<br>melihat isi<br>konten sub-<br>menu untuk<br>admin | h<br>sesuai         |
|--------------------------------------------------------------------|----------|----------------------------------------------------------------------------------------------------|----------------------------------------------------------------------------------------------|---------------------|
| Admin<br>mengak<br>ses<br>menu<br>"Googl<br>e<br>Analyti<br>cs"    | 1.       | klik<br>menu<br>"Googl<br>e<br>Analyti<br>cs"<br>Diarah<br>kan<br>menuju<br>halama<br>n<br>aplikasi<br>website<br>Google<br>Analyti<br>cs                                                                                                    | Berhasil<br>diarahkan ke<br>website<br>Google<br>Analytics                                   | Suda<br>h<br>sesuai |
| Admin<br>mengak<br>ses<br>menu<br>"Googl<br>e<br>Spread<br>sheets" | 1.       | klik<br>menu<br>"Googl<br>e<br>Analyti<br>cs"<br>Diarah<br>kan<br>menuju<br>halama<br>n<br>aplikasi<br>website<br>Google<br>Analyti<br>cs                                                                                                    | Berhasil<br>diarahkan ke<br>website<br>Google<br>Spreadsheet                                 | Suda<br>h<br>sesuai |

|                                                                                                    | Membu<br>ka<br>halama<br>n<br>profile<br>sebagai<br><i>user</i> | <ol> <li>Membu<br/>ka<br/>halama<br/>n         "profile</li> <li>Klik<br/>nama<br/>profil<br/>pada<br/>bagian<br/>pojok<br/>kanan<br/>atas</li> <li>tidak<br/>dapat<br/>melihat<br/>menu<br/>"Googl<br/>e<br/>Spread<br/>sheet"</li> <li>tidak<br/>dapat<br/>melihat<br/>menu<br/>"Googl<br/>e<br/>Analyti<br/>cs"</li> </ol> | Sukses masuk<br>ke halaman<br>"profile" dan<br>berhasil<br>melihat isi<br>konten sub-<br>menu untuk<br>user | Suda<br>h<br>sesuai |
|----------------------------------------------------------------------------------------------------|-----------------------------------------------------------------|----------------------------------------------------------------------------------------------------|----------------------------------------------------------------------------------------------------|---------------------|
|                                                                                                    | Mengu<br>bah<br>data<br>profil                                  | <ol> <li>Membu<br/>ka<br/>halama<br/>n<br/>"profile"</li> <li>Klik<br/>"edit<br/>profile"</li> <li>mengu<br/>bah<br/>informa<br/>si<br/>profile</li> <li>klik<br/>"Save<br/>Change<br/>s"</li> </ol>                                                                                                    | Sukses<br>mengubah<br>data dan<br>mendapatkan<br>notifikasi<br>"data berhasil<br>diubah"                    | Suda<br>h<br>sesuai |
| Meli<br>hat<br>hasil<br>visu<br>alisa<br>si<br>data<br>bed<br>asar<br>kan<br>nam<br>a<br>webs<br>ite<br>yang<br>dimi<br>liki<br>oleh | Memili<br>h<br>kategor<br>i nama<br>website<br>a                | <ol> <li>Klik<br/>pada<br/>bagian<br/>sub-<br/>menu<br/>kategor<br/>i nama<br/>website<br/>"websit<br/>e a"</li> </ol>                                                                                                    | Sukses masuk<br>ke halaman<br><i>sub menu</i><br>"website a"<br>dan melihat<br>isi konten<br>halaman        | Suda<br>h<br>sesuai |

| peru<br>saha<br>an |                                                         |                                                                                                    |                                                                                                    |                     |
|--------------------|---------------------------------------------------------|----------------------------------------------------------------------------------------------------|----------------------------------------------------------------------------------------------------|---------------------|
|                    | Memili<br>h<br>kategor<br>i nama<br><i>website</i><br>b | 1. Klik<br>pada<br>bagian<br>sub-<br>menu<br>kategor<br>i nama<br>website<br>"websit<br>e b"                       | Sukses masuk<br>ke halaman<br><i>sub menu</i><br><i>"website b"</i><br>dan melihat<br>isi konten<br>halaman  | Suda<br>h<br>sesuai |
|                    | Memili<br>h<br>kategor<br>i nama<br><i>website</i><br>c | 1. Klik<br>pada<br>bagian<br><i>sub-<br/>menu</i><br>kategor<br>i nama<br><i>website</i><br><i>"websit</i><br>e c" | Sukses masuk<br>ke halaman<br><i>sub menu</i><br><i>"website c</i> "<br>dan melihat<br>isi konten<br>halaman | Suda<br>h<br>sesuai |
|                    | Memili<br>h<br>kategor<br>i nama<br><i>website</i><br>d | 1. Klik<br>pada<br>bagian<br>sub-<br>menu<br>kategor<br>i nama<br>website<br>"websit<br>e d"                       | Sukses masuk<br>ke halaman<br>sub menu<br>"website d"<br>dan melihat<br>isi konten<br>halaman                | Suda<br>h<br>sesuai |

# 5. Evaluasi Hasil Pengujian

Evaluasi hasil pengujian didapatkan setelah pengujian program telah selesai. Pada saat pengujian *website* diketahui bahwa untuk dapat mengakses grafik visualisasi tetap membutuhkan koneksi secara *online* karena sistem *website* yang diintegrasikan dengan *API Google*. Evaluasi pada tampilan *UI* dan juga graph sudah sesuai yang diharapkan, untuk pemantauan *website* ini cukup efektif dalam mempersingkat waktu untuk *monitoring* dan *reporting*. Sistem yang diberikan cukup ringkas dan juga mudah dimengerti.

#### 4. KESIMPULAN DAN SARAN

#### 4.1 Kesimpulan

Berdasarkan hasil dari pembuatan website dashboard visualisasi data yang terintegrasi dengan Google Analytics pada PT. Kawan Lama Sejahtera diperoleh kesimpulan yaitu visualisasi dapat memberikan Dashboard tampilan yang ringkas dan jelas. Visualisasi pada dashboard diperbaharui berdasarkan penjadwalan otomatis dari aplikasi website Google Spreadsheet. Dashboard visualisasi membantu meningkatkan efisiensi kerja untuk pengambilan atau pemantauan data, karena data yang disajikan sudah diolah berdasarkan kriteria yang diinginkan oleh pengguna. Dengan bantuan Integrasi menggunakan Google API dan Google Spreadsheet website dashboard masih bisa dikembangkan untuk memantau dan proses visualisasi data.

# 4.2 Saran

Saran yang diberikan berdasarkan perancangan sistem *website dashboard* ini agar dapat menjadi lebih maksimal yaitu tampilan *dashboard* dapat diperbaiki agar lebih menarik dari segi UI. *Dashboard* dapat dikembangkan untuk dapat menampilkan data *histori* baik itu untuk jumlah *user* maupun *sessions* dari setiap website. *Dashboard* dapat dimasukan ke dalam internal agar dapat diakses oleh PIC terkait.

#### DAFTAR PUSTAKA

- [1] Nadj M, Maedche A, Schieder C. The effect of interactive analytical dashboard features on situation awareness and task performance. Decis Support Syst. 2020 Aug;135:113322.
- [2] Young GW, Kitchin R. Creating design guidelines for building city dashboards from a user's perspectives. Int J Hum-Comput Stud. 2020 Aug;140:102429.
- [3] Apriani D, Aan M, Saputra WE. Data Visualization Using Google Data Studio. Int J Cyber IT Serv Manag. 2022 Jan 14;2(1):11–9.
- [4] Snipes G. Google Data Studio. J Librariansh Sch Commun [Internet]. 2018 Feb 27 [cited 2023 Mar 24];6(1). Available from:

https://www.iastatedigitalpress.co m/jlsc/article/id/12800/

- [5] Rabiei R, Almasi S. Requirements and challenges of hospital dashboards: a systematic literature review. BMC Med Inform Decis Mak. 2022 Nov 8;22(1):287.
- [6] Vázquez-Ingelmo A, García-Peñalvo FJ, Therón R, Conde MÁ. Representing Data Visualization Goals and Tasks through Meta-Modeling to Tailor Information Dashboards. Appl Sci. 2020 Mar 27;10(7):2306.
- [7] Valle N, Antonenko P, Valle D, Sommer M, Huggins-Manley AC, Dawson K, et al. Predict or describe? How learning analytics dashboard design influences motivation and statistics anxiety in an online statistics course. Educ Technol Res Dev. 2021 Jun;69(3):1405– 31.
- [8] Akbar R, Octaviany M. Perancangan Visualisasi Dashboard dan Clustering dengan Menerapkan Business Intelligence pada Dinas DPMPTSP Kabupaten Dharmasraya. J Edukasi Dan Penelit Inform JEPIN. 2021 Dec 17;7(3):340.
- [9] Rafrisah FD. Information Visualization Application Design By Descriptive Statistical Method. 2023;10(1).
- [10] Susnjak T, Ramaswami GS, Mathrani A. Learning analytics dashboard: a tool for providing actionable insights to learners. Int J Educ Technol High Educ. 2022 Dec;19(1):12.
- [11] Wibiwo AP, Putra FW. Perancangan Visualisasi "Driver Machine Interface Display" pada Kereta Api berbasis ATO/ATP menggunakan Aplikasi Visual Studio. J Teknol Terpadu. 2021 Jul 16;7(1):45–50.

- [12] Lengkong HN, Sinsuw AAE, Lumenta ASM. Perancangan Penunjuk Rute Pada Kendaraan Pribadi Menggunakan Aplikasi Mobile GIS Berbasis Android Yang Terintegrasi Pada Google Maps. 2015;
- [13] Setiadi AWB, Halim S. Perancangan Dashboard TX Compliance pada PT X sebagai Sarana Monitoring Persiapan Menuju Industri 4.0. 2022;10(2).
- [14] Chongwatpol J. Operationalizing Design Thinking in Business Intelligence and Analytics Projects. Decis Sci J Innov Educ. 2020 Jul;18(3):409–34.

- [15] Saputra M, Rufai A. Analisis Popularitas
   Website untuk Meningkatkan Business Intelligence Menggunakan Similar Web. 2018;
- [16] Bifakhlina F, Wijaya F. Penggunaan Tableau Server Sebagai Manajemen Visualisasi Data Di Kapanlagi Youniverse. Al-Ma'arif: Jurnal Ilmu Perpustakaan dan Informasi Islam. 2022;1(2).